2025/3/3 (月)

# パワーポイントの使い方 復習 (その2)

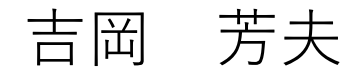

### パワーポイントでできること

Youtubeを楽しむ会の資料の作成
 絵画の素材の作成

3. アルバムの作成とプレゼンテーション

4. 保存と印刷

基本的な手法

- •ネット上の映像、手持ちの写真を、画面に貼り付ける方法
  - 最初に、パソコンに表示されている映像をコピーし、ペイントグラフで一部を切り だす。
  - 切りだした画像を、パワーポイントの画面に貼り付ける。
- ・具体的な方法

コピーできないときは、 「Fn」,「AIt」,「PrtSc」の3つを押す

2. 貼り付けたい映像を、画面に表示させる。

1. ペイントグラフを起動しておく。

- 3. 「Fn」キーと「PrtSc」の2つを押す(画面がコピーさえれる)
- 4. ペイントグラフに戻り、「編集」、続けて「貼り付け」をクリック。
- 5. 四角のマークを使って、使いたい画像の部分をかこみ、「編集」、
- 6. 続けて、「切り取り」をクリック。(切り取った部分が白くなる)
- 7. パワーポイントの画面に戻して、貼り付ける。

## 演習1

#### 左の映像から、右のような画像を 作ってください。津b¥義尾の ページに作ってください。

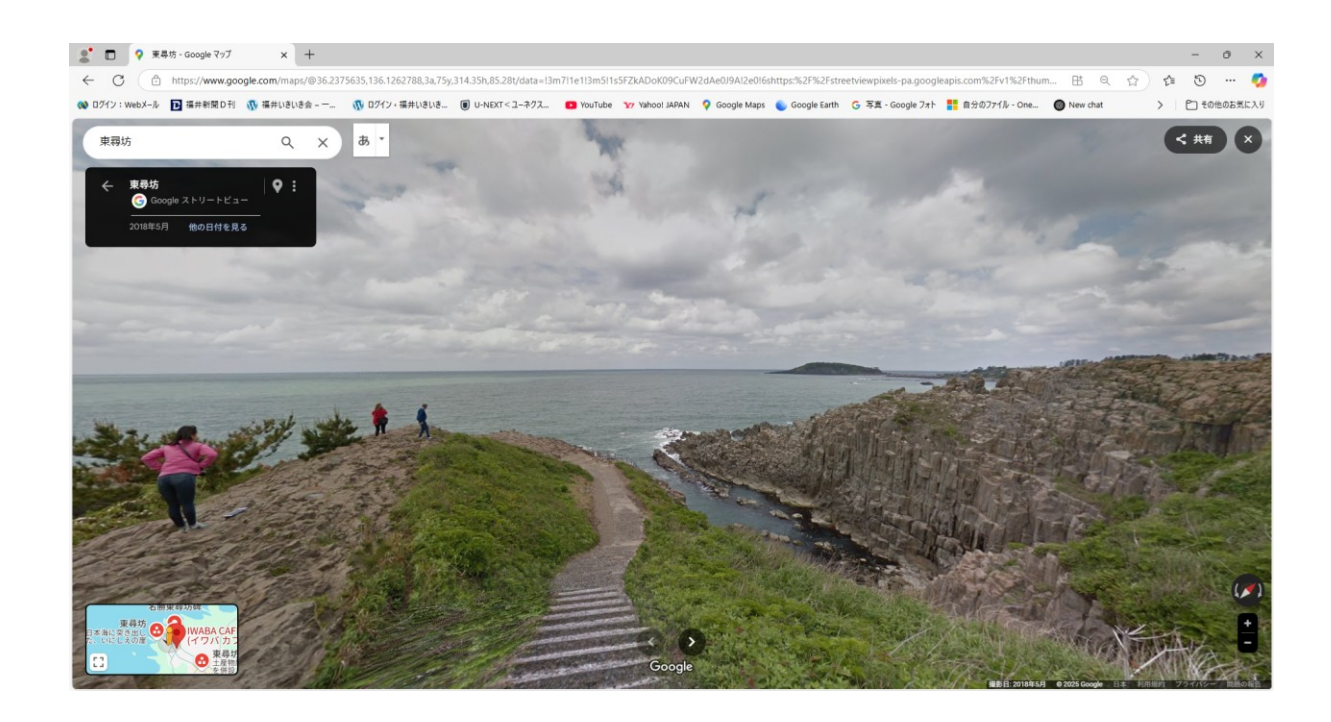

#### ヒント

左の画像をコピーして、ペイントに貼り付け その一部を切り取って、右のよう貼り付けてください。

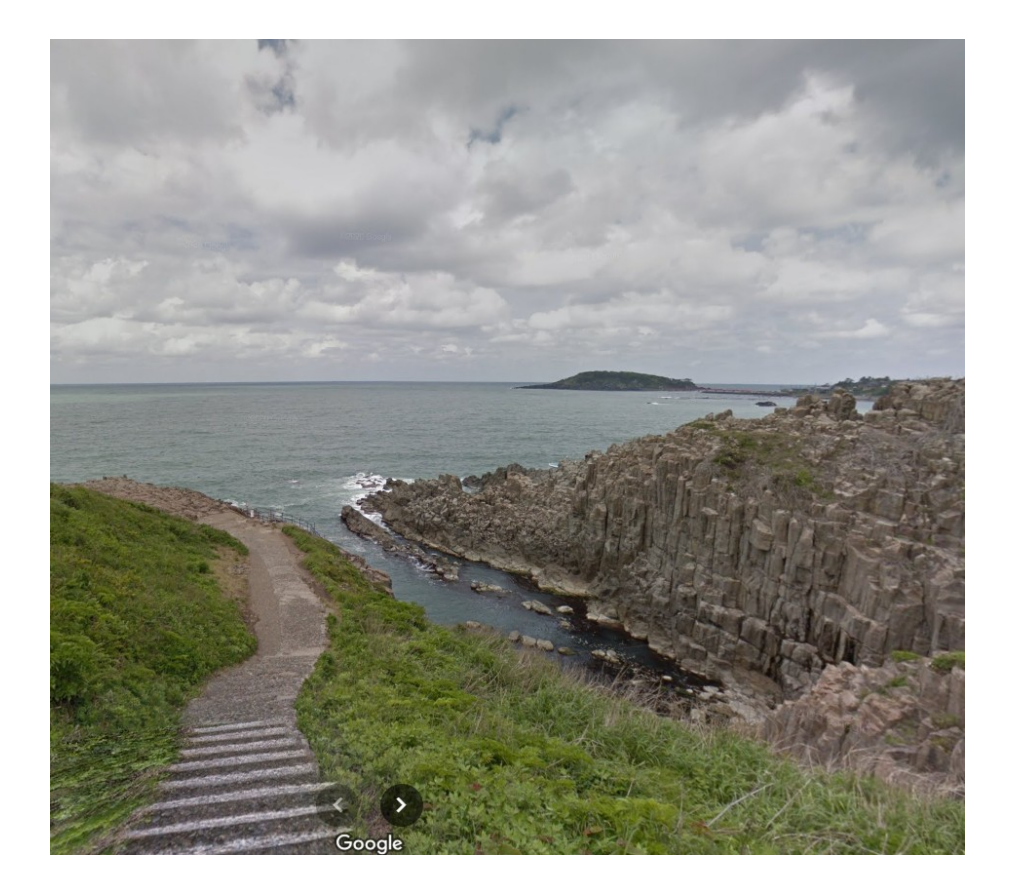

このページに切り取った画像を、大きく貼り付けてください。

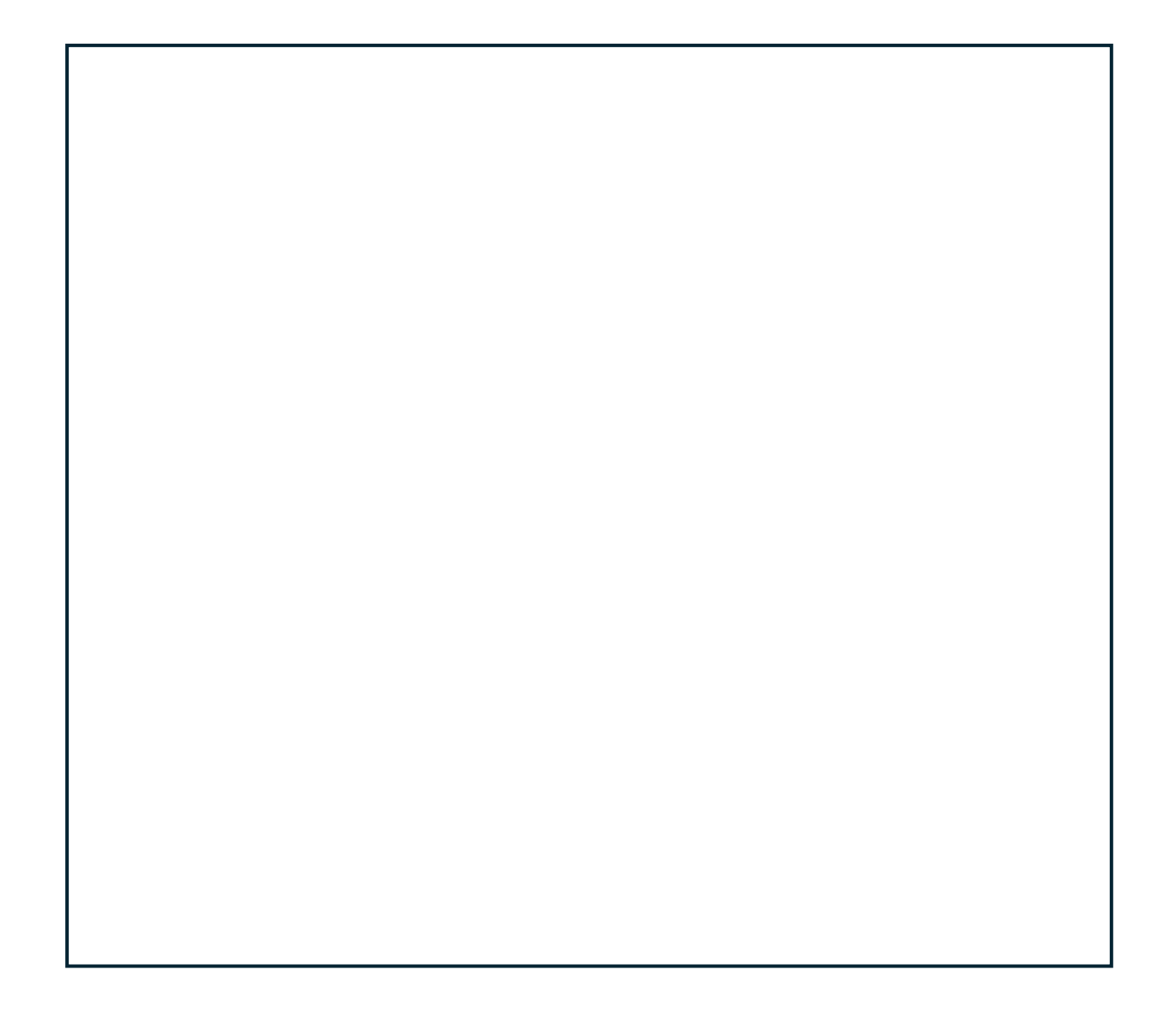

#### ここがURL(住所)、マウスを右クリックしてコピーする。

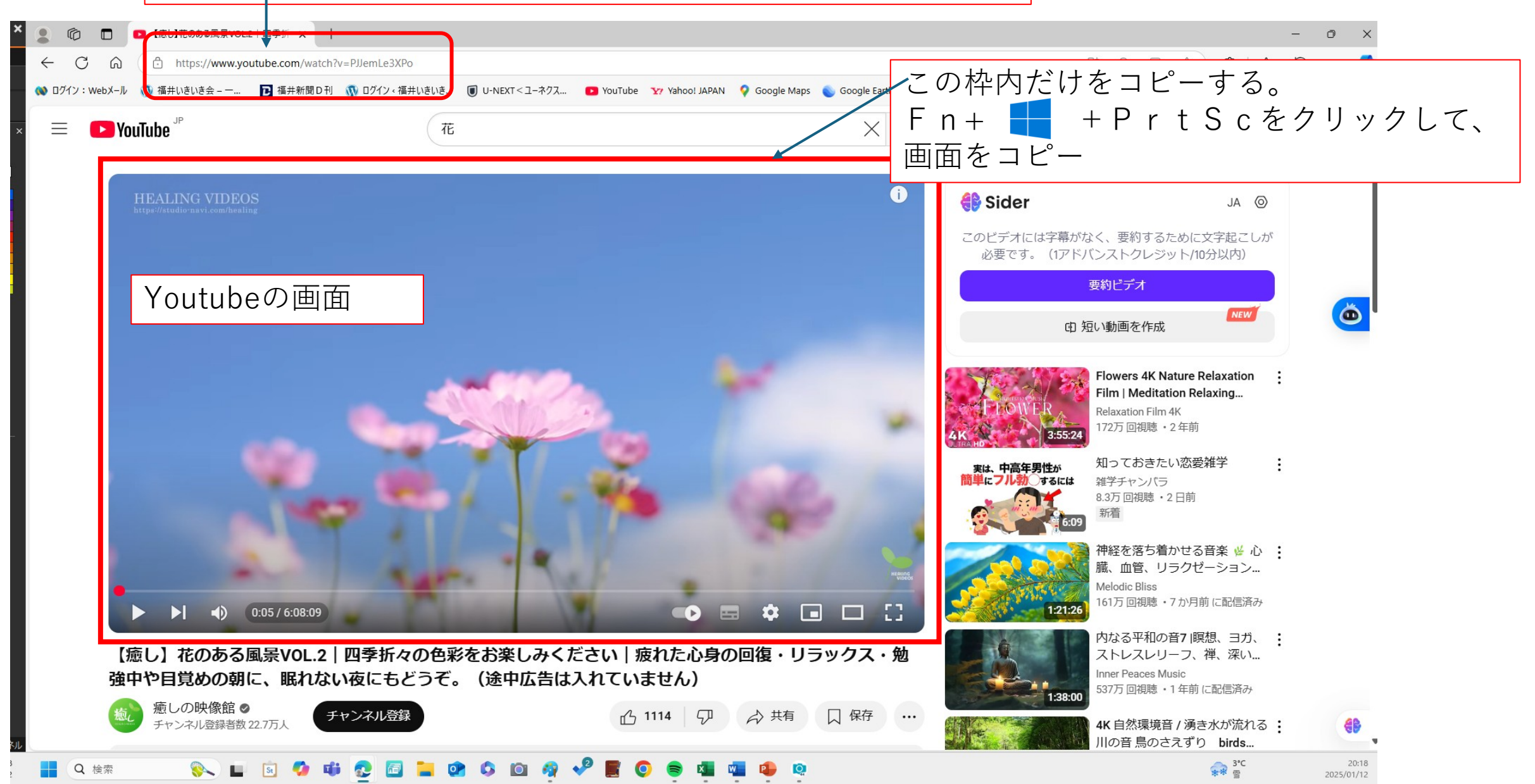

### 演習2

- •インターネットから、きれいな花の画像を探して、画面に表示。
- その画像を、プリンスクリーンでコピーする。
- •コピーした画像を、ペイントグラフに貼り付ける
- その一部を、切り出す。
- そして、パワーポイントの画面に貼り付ける。
- どこから、取ってきたかがわかるように、花の画像のあったU
  RL(住所のようなもの)をコピーし、上部に貼り付ける。

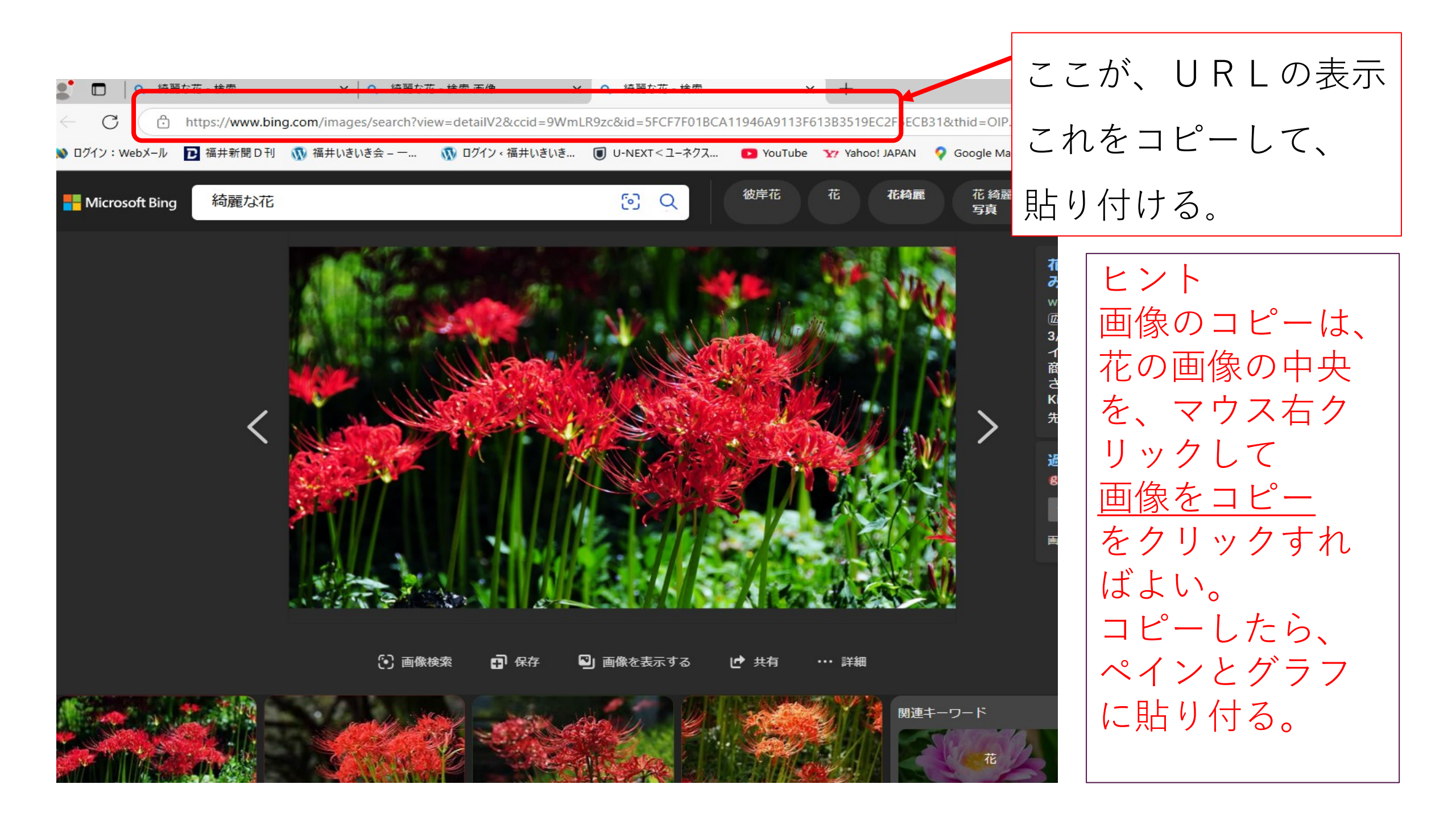

綺麗な花 - 検索 画像

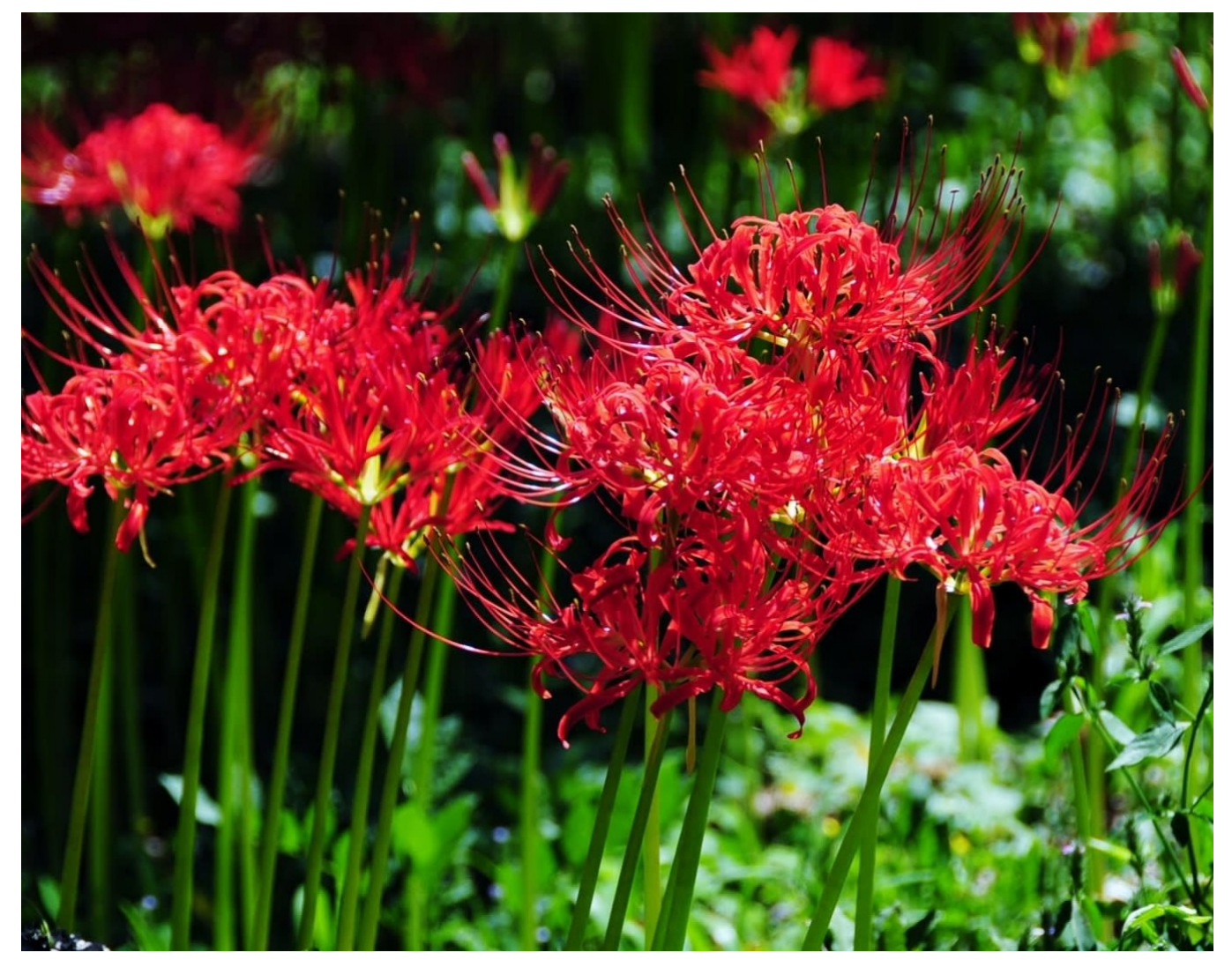

### 制作例です。 このように 作ってください。

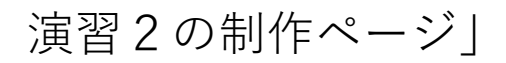

## 演習3 Youtubeの動画から、画像を 取って、画面に貼り付けてください。

- ・ヒント
- インターネトで、Youtubeを開く。
- 画像がとれるような、動画を検索する。
- 例えば、ドイツのお城と入力。
- どれかの動画を再生し、良い風景の所で、画像を停止。
- •[||]のマークを押すと一時動画が停止する。
- 停止した動画を、プリントスクリーンでコピーする。
- ペイントグラフに貼り付け、切り出し、そしてパワーポイントの頁にコピーする。
- ・ 童画のURLをコピーして、画像の上に貼り付ける。

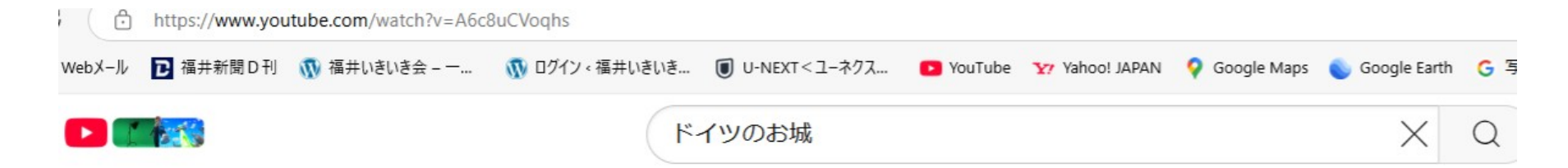

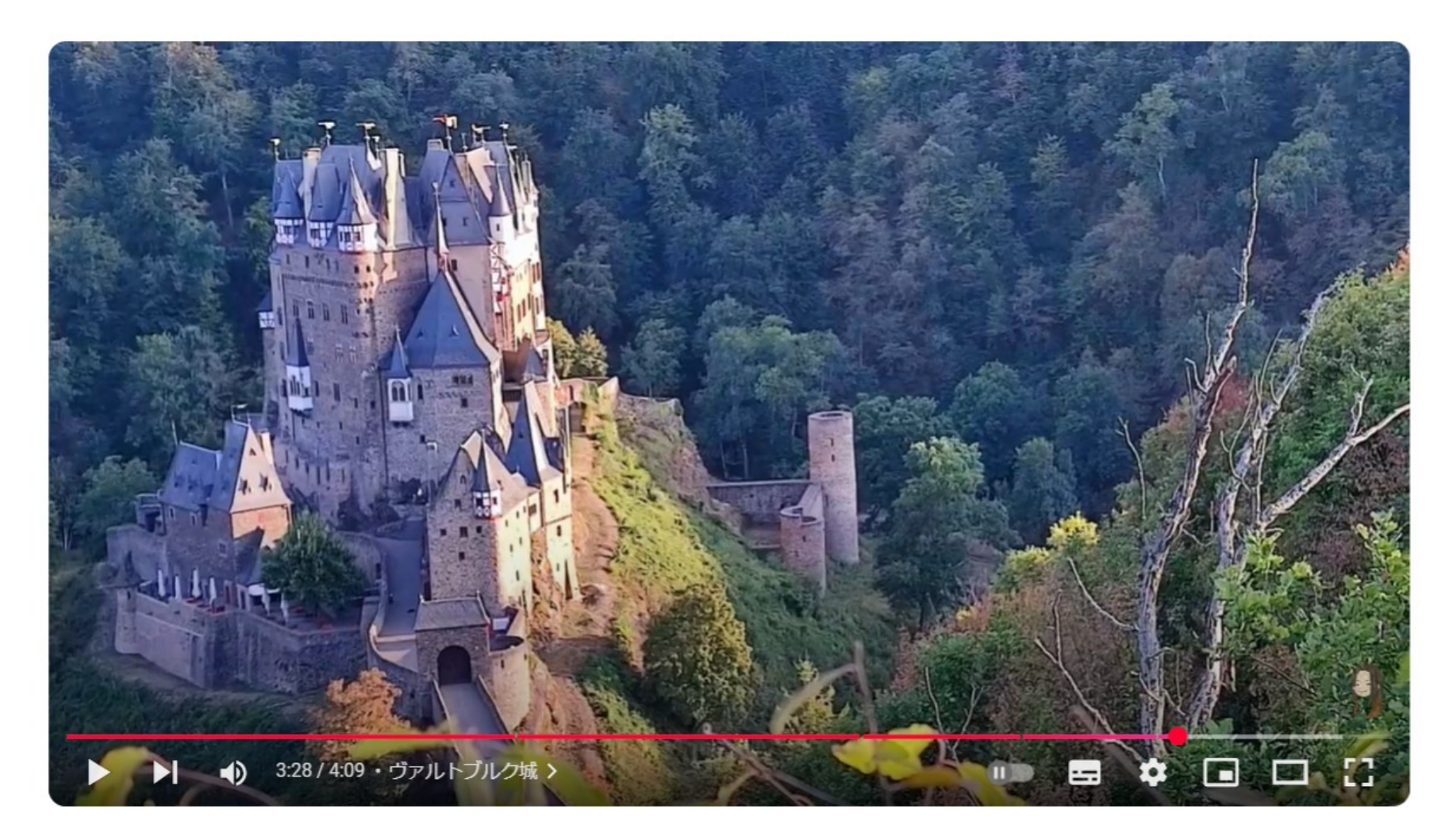

#### <u>ファンタジーの世界に浸る五つの古城巡り旅【ドイツ旅</u> 行】

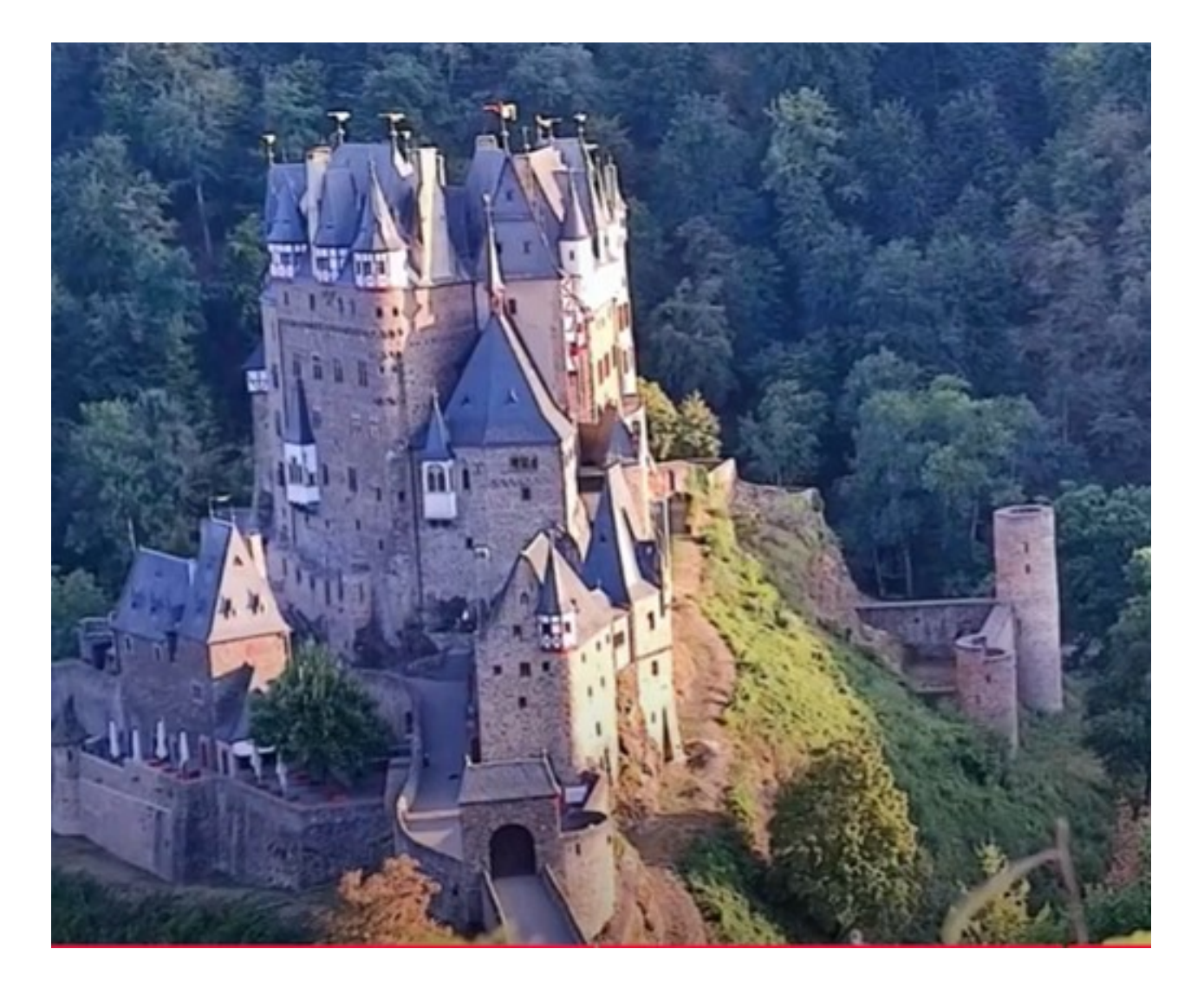

https://www.youtu be.com/watch?v=A 6c8uCVoqhs

### ヴァルトブルグ城

演習3 ここに、動画から取った画像を貼り付けてください。

### 演習4 取り込んだ画像をプレゼンする パワーポイントを作ってください

- •まず表紙をつくる。
- 新しいページ(タイトルスライド)のページを作る。
- タイトルを。[私が集めたきれいな画像を紹介します。]とします。
  サブタイトルに、自分の名前を書く。
- •次に、今日各自が作った画像のページをコピー、追加します。
- パワーポイントの画面の左側に表示されている中から、自分の作ったページをコピーする。
- 最後にタイトルスライドのページをコピーし、貼り付けて下方に終わりと書く。

## 出来た資料を、保存しよう

- メニューのファイルをクリック
- •名前をつけて保存をクリック
- •参照をクリック
- ドキュメントをクリック
- •ファイル名を付けて、保存をクリックする。
- •以上で、ドキュメントに、作成した資料が保存された。

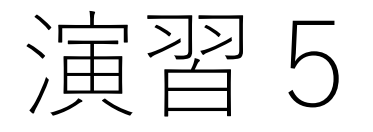

- メニューの[デザイン」をクリックすると、下のようなデザインが出てくる。
- その中から、良さそうなデザインをクリックする。
- くりっくすると、一瞬でデザインされた画面に替わる。
- 気にいらなければ、別のデザインをくりっくする。

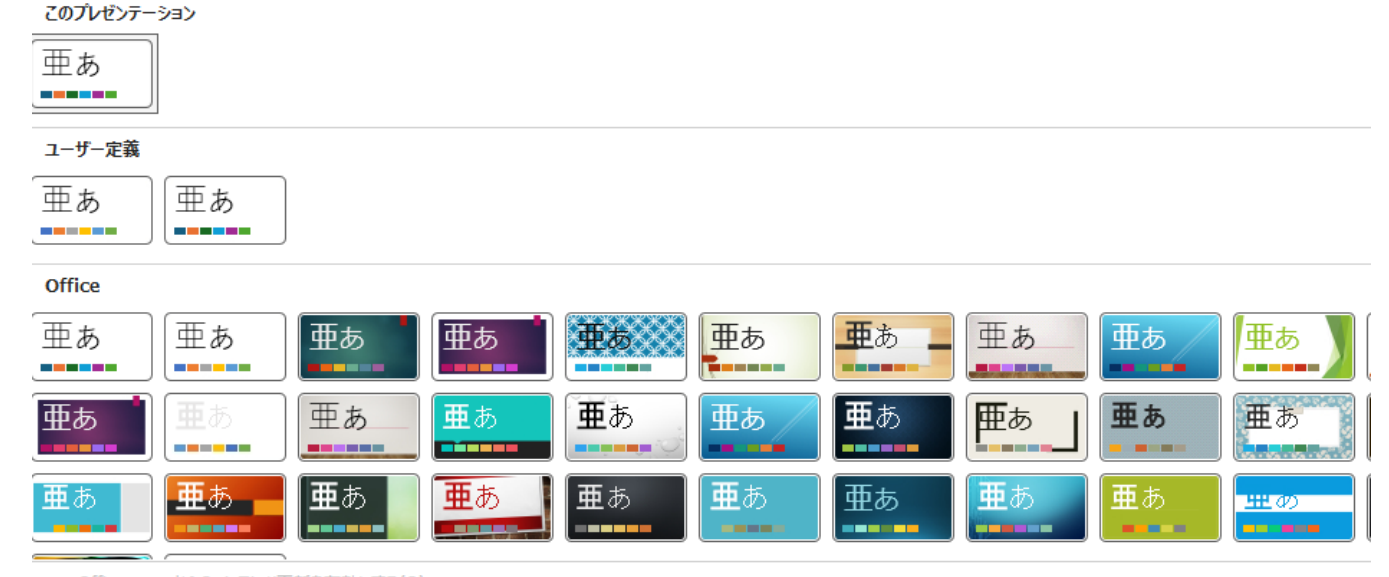

Office.com からのコンテンツ更新を有効にする(<u>O</u>)...

- □ テーマの参照(M)…
- 日 現在のテーマを保存(<u>S</u>)...

演習5

- メニューの[デザイン」をクリックすると、下のようなデザインが出てくる。
- その中から、良さそうなデザインをクリックする。
- くりっくすると、一瞬でデザインされた画面に替わる。
- 気にいらなければ、別のデザインをくりっくする。

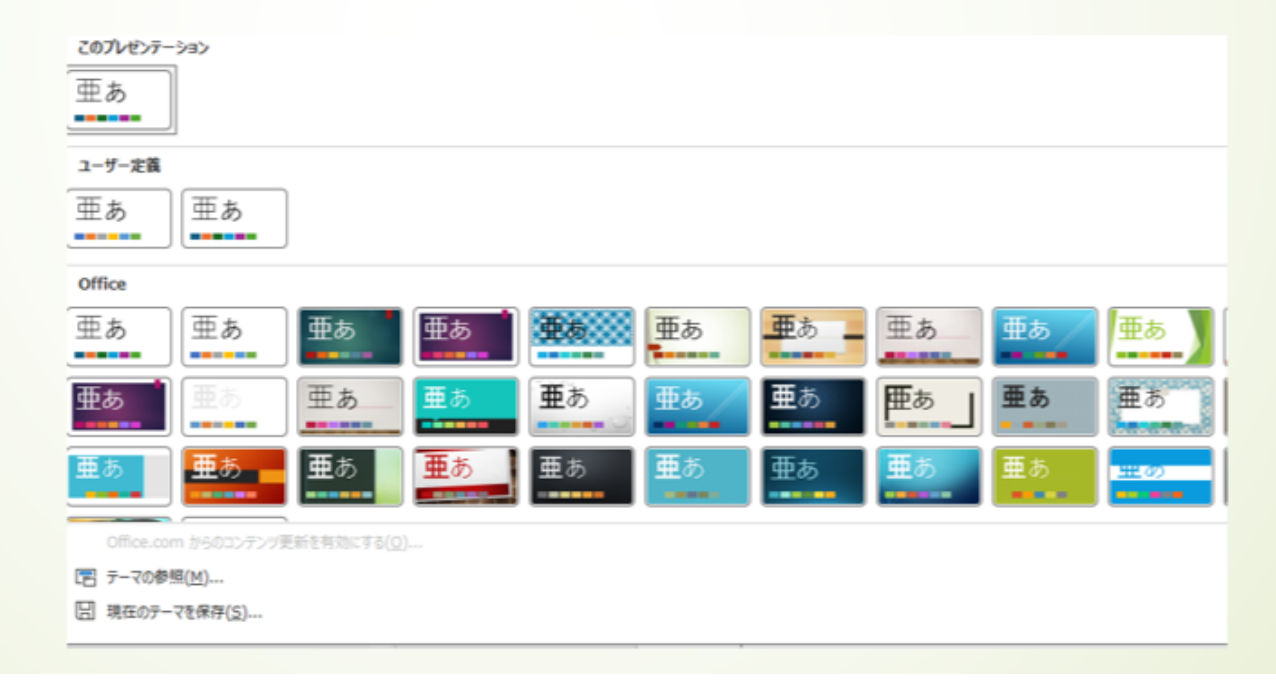

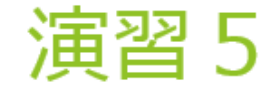

- メニューの[デザイン」をクリックすると、下のようなデザインが出てくる。
- その中から、良さそうなデザインをクリックする。
- くりっくすると、一瞬でデザインされた画面に替わる。
- 気にいらなければ、別のデザインをくりっくする。

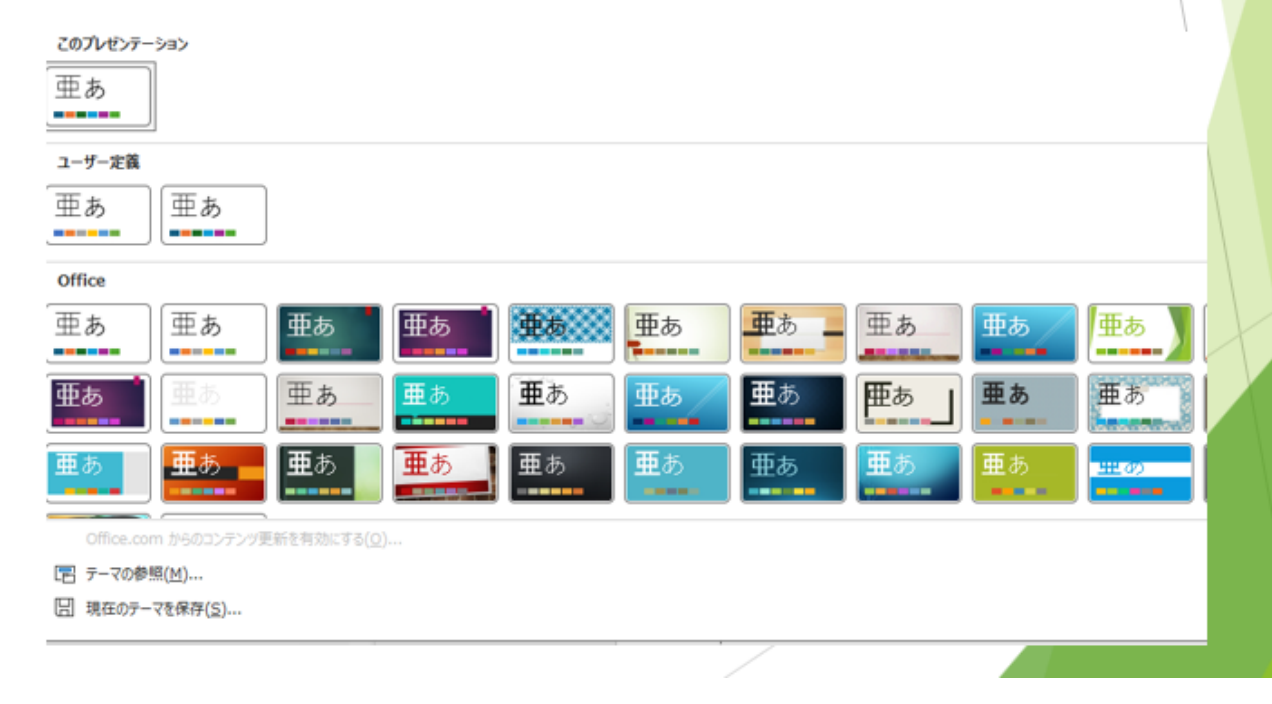

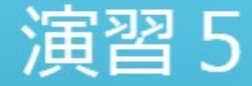

- ▶ メニューの[デザイン」をクリックすると、下のようなデザインが出てくる。
- > その中から、良さそうなデザインをクリックする。
- > くりっくすると、一瞬でデザインされた画面に替わる。
- ▶ 気にいらなければ、別のデザインをくりっくする。

| このプレゼンテーション                             |    |    |                                                                                                    |            |    |      |                       |    |                                         |
|-----------------------------------------|----|----|----------------------------------------------------------------------------------------------------|------------|----|------|-----------------------|----|-----------------------------------------|
| 亜あ                                      |    |    |                                                                                                    |            |    |      |                       |    |                                         |
|                                         | 1  |    |                                                                                                    |            |    |      |                       |    |                                         |
| 1-7-£\$                                 |    |    |                                                                                                    |            |    |      |                       |    |                                         |
| 亜あ                                      | 亜あ |    |                                                                                                    |            |    |      |                       |    |                                         |
|                                         |    | J  |                                                                                                    |            |    |      |                       |    |                                         |
| Office                                  |    |    |                                                                                                    |            |    |      |                       |    |                                         |
| 亜あ                                      | 亜あ | 亜あ | 亜あ                                                                                                    | <b>£</b> 6 | 亜あ | 重あ _ | 亜あ                    | 亜あ | 亜あ                                      |
| _                                       |    |    |                                                                                                    |            | _  |      | which are in the name |    | (HEREITARIA A                           |
| 亜あ                                      | 亜あ | 亜あ | 亜あ                                                                                                    | 亜あ         | 亜あ | 亜あ   | 亜あ                    | 亜あ | 亜あ                                      |
|                                         |    |    | -                                                                                                    |            |    |      |                       |    | (0.000000000000000000000000000000000000 |
| 亜あ                                      | 重あ | 亜あ | 亜あ                                                                                                    | 亜あ         | 亜あ | 亜あ   | 重あ                    | 亜あ | 2000                                    |
|                                         |    |    | and the second second s |            | _  |      |                       |    |                                         |
| Office.com からのコンテンツ更新を有効にする( <u>O</u> ) |    |    |                                                                                                    |            |    |      |                       |    |                                         |
| [E] テーマの参照(M)                           |    |    |                                                                                                    |            |    |      |                       |    |                                         |
| 日 現在のテーマを保存(5)                          |    |    |                                                                                                    |            |    |      |                       |    |                                         |
|                                         |    |    |                                                                                                    |            |    |      |                       |    |                                         |

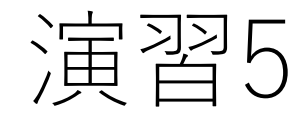

### •自分の好きなデザイン選んでみよう

2025/3/3 (月)

# パワーポイントの使い方 復習

終わり

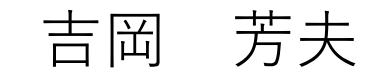